# Self-Enrolling in a Bb Community

### **Option 1**

Searching for the community site after logging in to Blackboard.

- 1. Navigate to https://blackboard.towson.edu
- 2. Log in with your TU NetID and Password
- 3. Select the menu labeled **Organizations**
- 4. On the top right of the Organization page click on Organization Catalog
- 5. Under Search Catalog Search type in "Successful Faculty Searches Training" and click Go

|                              | Organization Catalog                                                                                                    |   |
|------------------------------|----------------------------------------------------------------------------------------------------|---|
| 1 Institution Page           | Organization Name V Contains V Successful Faculty Searches Training AND Creation Date Before V 01/05/2022                            | Ē |
| A Patricia Halstead          | Browse Categories<br>Select a category to see only organizations belonging to that category                                          |   |
| Activity Stream              | -unspecified category- V Go                                                                                                    |   |
| Courses                      | Browse Terms<br>Select a term to see only ortionizations belonging to that term                                                      |   |
| <mark>殁</mark> Organizations | unspecified term 👻 Go                                                                                                    |   |
| Calendar                     |                                                                                                    |   |
| Messages                     | ORGANIZATION ID C                                                                                                    | D |
| E contac                     | Faculty_Search_Training Successful Faculty Searches Training Sharon Reitz, Lavern Chapman, Patricia Bradley Brian Jara, Paul Schuler | 5 |

- 6. Scroll down and under Organization ID, Mouse over Faculty\_Search\_Training and click the drop-down arrow
- 7. Select enroll
- 8. Click Submit and Ok
- 9. You will now be enrolled in the organization.

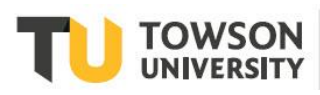

#### Self-Enrolling Bb Community

### Option 2

Using the direct link to the Blackboard Community site.

1. Click on or copy and paste the following URL into your browser https://blackboard.towson.edu/webapps/blackboard/execute/launcher?type=Course&id=\_217068\_1&url=

#### 2. Select enroll

Successful Faculty Searches Training

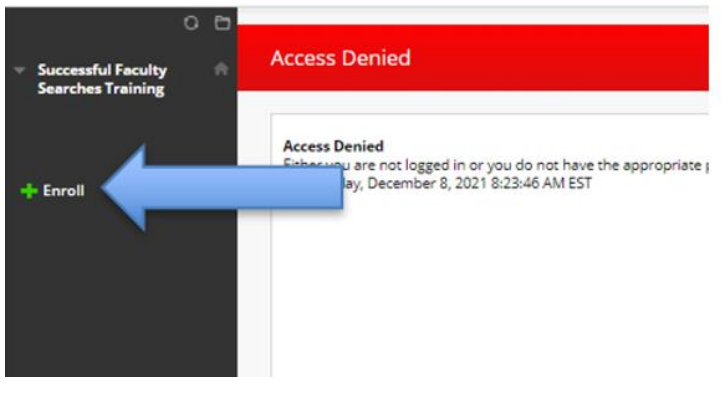

- 3. Click submit and Ok
- 4. You will now be enrolled in the organization.

## Accessing the Bb Community Site After Enrollment

- 1. Navigate to https://blackboard.towson.edu
- 2. Log in with your TU NetID and Password
- 3. Select the menu labeled Organization
- 4. Click on Successful Faculty Searches Training